# Physicians East Telehealth Using Microsoft Edge

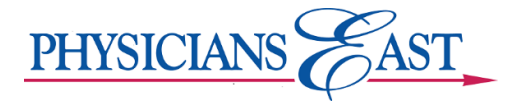

## Purpose

We are happy to offer telehealth visits to our patients. Before you can join the telehealth visit request with your provider, you will need to change some settings on your device to allow third party cookies. If you wish to block third party cookies by default, you may add an exception to allow third party cookies only from our partner site.

#### Allow All Third Party Cookies

- 1. Open the Internet Browser (Edge is recommended).
- 2. Click on the three horizontal dots on the right-hand site of the browser and choose settings.

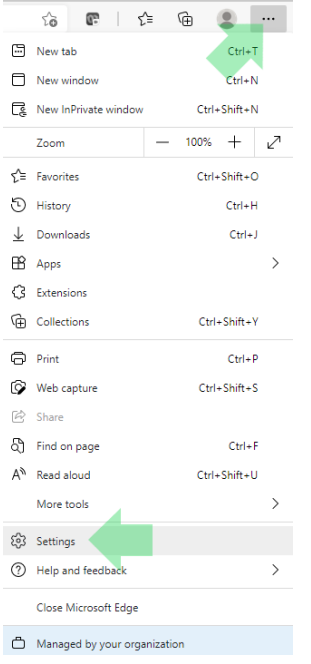

3. Choose Privacy and Security and select Cookies and data stored. Select Allow all cookies.

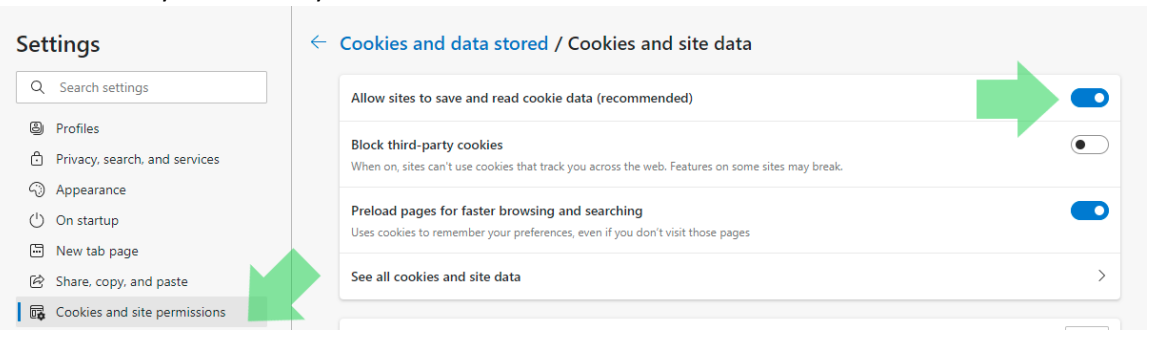

### Allow Only Specific Cookies (recommended)

1. Scroll down and click the "Add" button by allow.

#### Allow

The following sites can save cookies on your device. To prevent these cookies from being cleared on exit, go to <u>Clear browsing data on close</u>.

```
No sites added
```

Add

2. Add the address aledade.updoxpartnersso.com under "Site", click the check box by "Include third party cookies on this site" and press "Add."

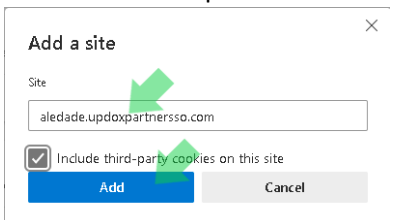